# 「健診対象者名簿」確認のしかた

1. 店長が、【OBIC7勤怠稼働申請】にログインする

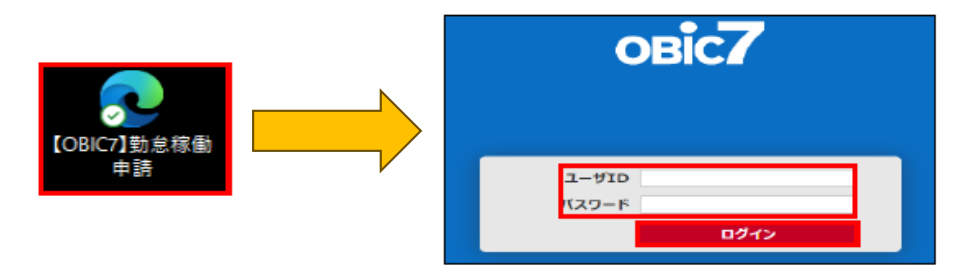

2. OBIC7のアイコンをクリックして「人事給与メニュー」の「人材情報照会」を選択する

| osic7 > 就業メニュー(C) |                      |                                         |          |   |
|-------------------|----------------------|-----------------------------------------|----------|---|
| ▲ 承認メニュー          | o <b>Bic7</b> > 人事給与 |                                         |          |   |
| ◎ 就業メニュー(C)       | ジョブを検索               | ρ                                       | <b>E</b> |   |
|                   |                      | 「「「」」「「」」「」」「」」「」」「」」「」」「」」「」」「」」「」」「」」 |          |   |
| ● 年調申告メニュー        | ,                    |                                         |          | ~ |
|                   |                      |                                         |          | Ì |

3. 「健診対象者名簿」が表示されていることを確認して、表示 をクリックする

| ◆ 人材情報照会                                                                                    |      |               |   |
|---------------------------------------------------------------------------------------------|------|---------------|---|
| ◉一覧照会 ○個別照会                                                                                 | 個別照会 | 学習者情報         | ~ |
| 健康診断対象者名簿                                                                                   |      | こちらに明細が表示されます |   |
| <ul> <li>▲</li> <li>▲</li> <li>1</li> <li>▶</li> <li>▶</li> <li>▶</li> <li>1-1/1</li> </ul> |      |               |   |
|                                                                                             |      |               |   |

### 4. 現在の設定内容が表示されるので、変更がないか確認する

※下記「確認のポイント」をご覧ください

| 社員コード | 証番号                               | 氏名                             | 続柄                      | 実年齢                   | 1.健診区分 | 2.健  | 诊機関              | 1.区分(変更) | 2.機関(変更) | 備考 |
|-------|-----------------------------------|--------------------------------|-------------------------|-----------------------|--------|------|------------------|----------|----------|----|
| ****  | ****                              | 0000                           |                         | **                    | 人間ドック  | 2702 | 大阪府結核予防会         |          |          |    |
| ****  | ****                              | 0000                           | 妻                       | **                    | 人間ドック  | 2702 | 大阪府結核予防会         |          |          |    |
| ****  | ****                              | 00 00                          |                         | **                    | 生活習慣   | 2733 | アクティ健診センター       |          |          |    |
| ****  | ****                              | 00 00                          |                         | **                    | 定期健診   | 2741 | 恵生会病院            |          |          |    |
| ****  | ****                              | 00 00                          |                         | **                    | 定期健診   | 9000 | ◆ 要回答 ◆          |          |          |    |
| ****  | ****                              | 00 00                          |                         | **                    | 定期健診   | 9000 | ◆要回答◆            |          |          |    |
|       | <「1.健診<br>人間ドック<br>生活習慣病<br>定期健康診 | 区分」の略<br>(日帰り)<br>う予防健診<br>()断 | 称><br>⇒ 人<br>⇒ 生<br>⇒ 定 | .間ドック<br>:活習慣<br>:期健診 |        |      |                  |          |          |    |
| 4     |                                   | 1-2/2                          |                         |                       |        |      | ₽, ₽,<br>CSV XML | Excel    |          |    |
|       |                                   |                                |                         |                       |        |      |                  |          | Æ        |    |

### (1) 変更がない場合、今回手続きは不要です

- (2) 変更がある場合
  - ① 上記画面下段の「Excel」をクリックして、Excelファイルを自店PCに保存する
  - ② Excelファイルに変更内容を入力する

<変更例>

| 氏名 |    | 続柄 | 実年齡 | 1.健診区分 | 2.健診機関   | 男         | 1.区分(変更) | 2.機関 | (変更)     | 備考           |
|----|----|----|-----|--------|----------|-----------|----------|------|----------|--------------|
| 00 | 00 |    | **  | 人間ドック  | 2702 大阪  | 阪府結核予防会   |          |      |          |              |
| 00 | 00 | 妻  | **  | 人間ドック  | 2702 大阪  | 阪府結核予防会   |          |      |          |              |
| 00 | 00 |    | **  | 生活習慣   | 2733 ア:  | クティ健診センター | 人間ドック    | 2702 | 大阪府結核予防会 |              |
| 00 | 00 |    | **  | 定期健診   | 2741 恵台  | 生会病院      |          |      |          | 退職予定のため受診しない |
| 00 | 00 |    | **  | 定期健診   | 9000 🔶 🕸 | 要回答◆      |          | 2741 | 恵生会病院    |              |
| 00 | 00 |    | **  | 定期健診   | 9000 🔶 🖲 | 要回答◆      |          |      |          | 学校の健診を受診する   |

#### ③ 変更後のExcelファイルをキタムラ健康保険組合あてにメールする

■ ファイル名 … <u>「健診」+「所属コード」</u> (例:カメラのキタムラ 大阪/なんばCITY店の場合 ⇒ 健診4702)

■ メール件名 … 健診対象者名簿

④ メール後、自店PCに保存したExcelファイルを削除する

## 「健診対象者名簿」確認のポイント

■ 前年実績がある方は、原則、前年の健診区分・健診機関を初期設定しています

※ 異動前など、過去の健診機関が表示されることがあります

■ 変更する場合は、変更内容をエクセルファイルに入力して、キタムラ健康保険組合あてにメールしてください ※ 新しく入社されたフレッシュパートナー社員の追記は不要です(次回、確定版に追加します)

### 1. 健診区分の変更

※年齢は、2026年3月31日時点

|                                           |     | 35歳未満    | 35歳以上     | 45歳以上             |  |
|-------------------------------------------|-----|----------|-----------|-------------------|--|
| 区分                                        |     | 平成3年4月2日 | ~平成3年4月1日 | ~昭和56年4月1日        |  |
|                                           |     | 生まれ~     | 生まれ       | 生まれ               |  |
| キタムラ健康保険組合に<br>加入している人                    | 本人  | 定期健康診断   | 生活習慣病予防健診 | 人間ドック(日帰り)<br>または |  |
| (正社員・地区社員・嘱託社員・ナイスパートナー社員)                | 妻・夫 | なし       |           | 生活習慣病予防健診         |  |
| キタムラ健康保険組合に<br>加入していない人<br>(フレッシュパートナー社員) | 本人  |          | 定期健康診断    |                   |  |

- (1)45歳以上の方(上記赤枠)が健診区分を変更する場合は、エクセルファイルの【1.区分(変更)】欄に 変更後の健診区分を入力してください
  - 例1) 「生活習慣病予防健診」を「人間ドック」に変更するとき ⇒ 「人間ドック」
  - 例2) 「人間ドック」を「生活習慣病予防健診」に変更するとき ⇒ 「生活習慣」

**注意** 人間ドックは、受診費用の個人負担(1人あたり5,000円)があります ⇒ 個人負担は、受診後の給与より控除となります(窓口でのお支払いは不要です)

(2) 「人間ドック」・「生活習慣病予防健診」から「定期健康診断」への変更は、原則できません。 やむを得ず変更する場合も、血液検査の省略は不可です

### **2. 健診機関の変更** 健保HP(健診機関一覧)

(1)健診機関を変更する場合は、健保HP(健診機関一覧)から選んで、エクセルファイルの【2.機関(変更)】欄に入力してください

注)「定期健康診断」の健診機関は、原則、店所で一ヶ所です。原則、個人単位で変更はできません

(2)健診機関を新設する場合は、『定期健診機関登録票』に記入して、健保組合にFAXしてください
 注)「生活習慣病予防健診」・「人間ドック」の健診機関の新設は、健康保険組合にご相談ください

## 3. 学生など、会社以外で受診する場合は、その旨備考欄に記入してください